# Veiledning Min Idrett

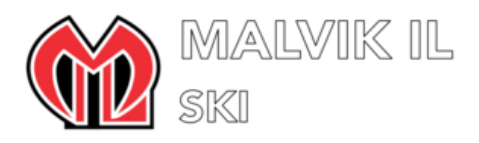

# Hva er MinIdrett?

https://mi.nif.no/Statics/About

# Hvor finner vi MinIdrett?

Minldrett finner dere på nettsiden: <u>https://minidrett.nif.no/</u>. Det finnes også en app, følg link fra nettsiden eller søk opp på mobil.

#### Forsiden på nettsiden ser slik ut:

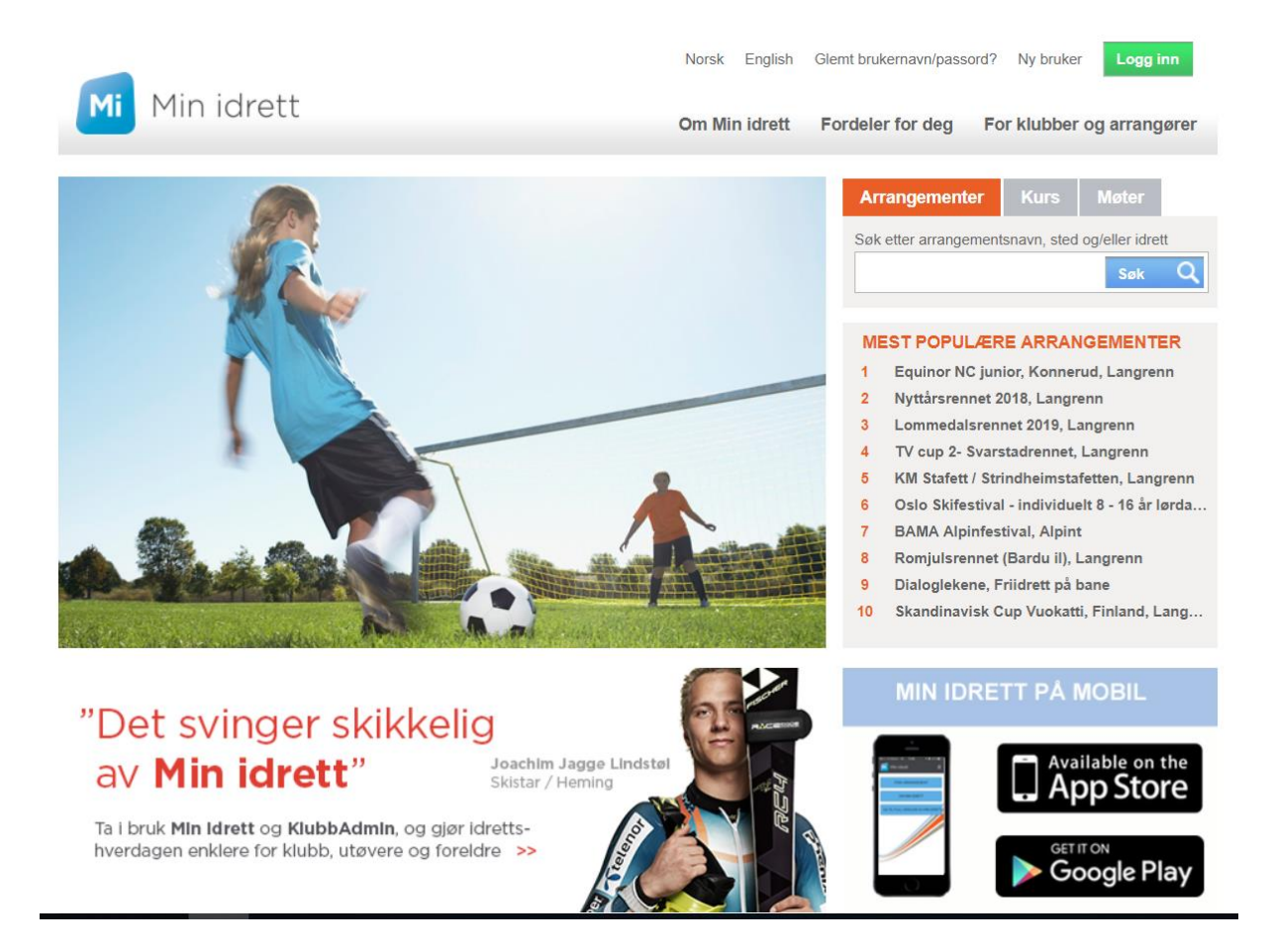

# Er du allerede registrert i MinIdrett?

Kanskje er du allerede registrert i Minldrett, men du vet kanskje ikke hva som er ditt brukernavn og passord. Hvis så er tilfelle, så kan du:

- 1. Trykk på «glemt» som står oppe i høyre hjørne
- 2. Legg inn din e-post adresse
- 3. Trykk «send»

Hvis du allerede er registrert vil du få en e-post med ditt brukernavn og passord. Hvis ikke må du registrere deg på nytt.

### Hvordan registrere seg som ny bruker

Klikk på «Ny bruker?» på hovedbildet for å registrere deg. Du vil da få opp følgende bilde:

| Kunderegistrering                                                                              | ]                                                                                                    |
|------------------------------------------------------------------------------------------------|----------------------------------------------------------------------------------------------------|
| Fødsels-/ D-nummer                                                                             | 11 siffer                                                                                                    |
| Fornavn                                                                                        |                                                                                                    |
| Etternavn                                                                                      |                                                                                                    |
| Mobilnummer                                                                                    | + 47 8 siffer                                                                                                    |
| E-post                                                                                         |                                                                                                    |
| Jeg har ikke fødsels-/<br>Fødseisnummer og navn sj<br>Personopplysninger behand<br>personvern. | D-nummer i det norske Folkeregister<br>ekkes mot Det Sentrale Folkeregister (DSF).<br>Iles iht. personopplysningsloven. Les mer om |
|                                                                                                | Levert av 🗢 buypass <sup>-</sup>                                                                                                   |
|                                                                                                |                                                                                                    |

Legg inn: 1. Fødselsnummer 2. Fornavn 3. Etternavn 4. Mobilnr 5. E-post

Lag så et profilnavn og passord, Passordet skal bestå av minimum 8 tegn, og kan inneholde de vanligste spesialtegnene.

Du må deretter legge inn personlige opplysninger. Etter at alle opplysninger er registrert, trykker du lagre.

Når du har fått registrert deg kommer du inn på en side hvor du kan: 1. redigere profil 2. endre brukernavn og passord 3. legge til familiemedlemmer 4. legge til medlemskap og verv i et idrettslag eller klubb 5. legge inn idrettspreferanser.

# Hvordan legge til et familiemedlem

Velg «Min Profil» og «Legg til familie».

|                             |                    | INUISK EI    | iyiisii <b>Evariva</b> n | n Logg ui |   |
|-----------------------------|--------------------|--------------|--------------------------|-----------|---|
| Min profil Personvern Medle | emskap Lisens Kurs | Min kalender | Påmelding                | Betaling  |   |
|                             |                    |              |                          |           |   |
|                             |                    |              |                          |           |   |
| am                          | Legg til familie   |              |                          | ÷         |   |
|                             | Min familie        |              |                          | ÷         |   |
| Endre passord               | Funksjoner og verv |              |                          | ÷         |   |
|                             | Mine idretter      |              |                          | ÷         |   |
|                             | Lisenser           |              |                          | ÷         |   |
|                             |                    |              |                          |           | 1 |

#### Hvordan registrere seg som medlem i Malvik IL ski

For å registrere seg som medlem i Malvik Idrettslag; 1. Trykk på «Medlemskap» i hovedmenyen på Min profil 2. Velg så «Finn ny klubb» 3. Under «Klubbnavn», skriv: Malvik Idrettslag og trykk søk. Velg «Malvik Idrettslag» i søkeresultat på venstre side, og huk av for «ski» og «langrenn» og trykk «Send søknad». Søknaden vil dermed bli registrert i Klubbadmin, som er Malvik Idrettslags elektroniske medlemsregister i idrettens nasjonale medlemsregister. En av administratorene av Klubbadmin vil deretter godkjenne søknaden.

### Velge foretrukne aktiviteter

For å unngå å få opp lister over alle aktiviteter i Min Idrett, lønner det seg å velge foretrukne aktiviteter og områder. Gå inn på «Mine Idretter»:

| Min profil  | Personvern  | Medlemska     | p Lisens        | Kurs       | Min kale | ender     | Påmelding    | Betaling |
|-------------|-------------|---------------|-----------------|------------|----------|-----------|--------------|----------|
|             |             |               |                 |            |          |           |              |          |
|             |             |               |                 |            |          |           |              |          |
| n           |             |               | Legg til fami   | lie        |          |           |              | 4        |
|             |             |               | Min familie     |            |          |           |              | ÷        |
| dre passord |             |               | Funksjoner o    | og verv    |          |           |              | ÷        |
|             |             | Mine idretter |                 |            |          |           | _            |          |
|             |             |               | Preferanser lag | res automa | tisk     |           |              | 0        |
| AR          |             |               | Steg 1: Velg a  | ktivitet   | ч        |           |              |          |
|             | Legg til pr | otilbilde     | Velg aktivitet  |            | ▲ Le     | gg til >  | Ski: Langren | n 🔺      |
|             |             |               |                 |            | <        | Fjern     |              |          |
|             |             |               |                 |            |          | jern alle |              |          |
|             |             |               |                 |            | -        |           |              | -        |
|             |             |               |                 |            |          |           |              |          |
|             |             |               | Steg 2: Velg o  | mråde      | Ч        |           |              |          |
|             |             |               | Velg område     |            | ≜ Le     | gg til >  | Trøndelag: A | Alle 🔺   |
|             |             |               |                 |            | <        | Fjern     |              |          |
|             |             |               |                 |            | << F     | jern alle |              |          |
|             |             |               |                 |            |          |           |              |          |

## Hvordan melde på skirenn

Trykk på «Påmelding» så får du opp en liste over valgte aktiviteter i valgt område.

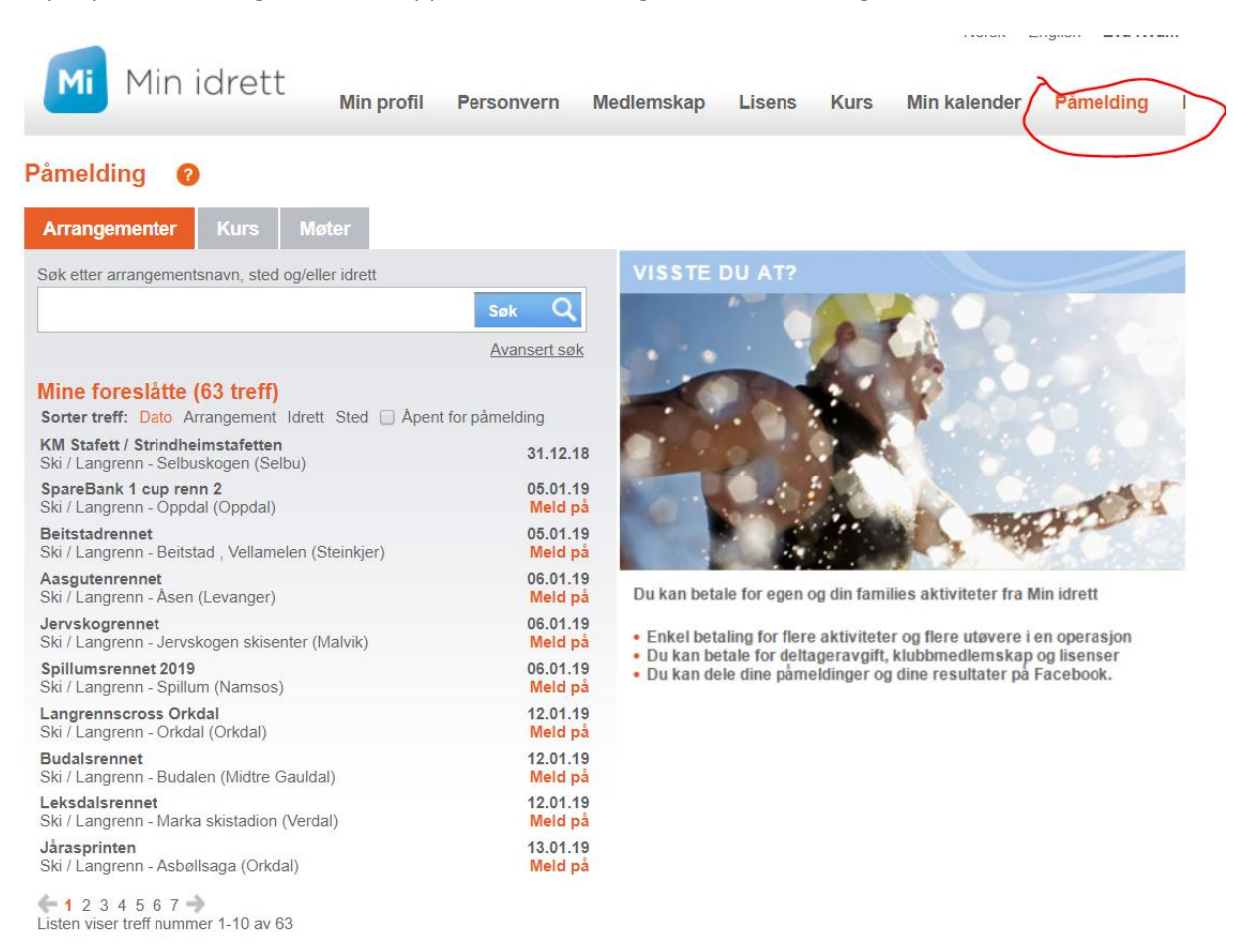

For å melde på for eksempel Jervskogrennet, trykk på «Jervskogrennet» i listen, og velg deltaker i listen under «Velg deltaker» (alle utøvere registrert under «min familie» kommer opp i listen).

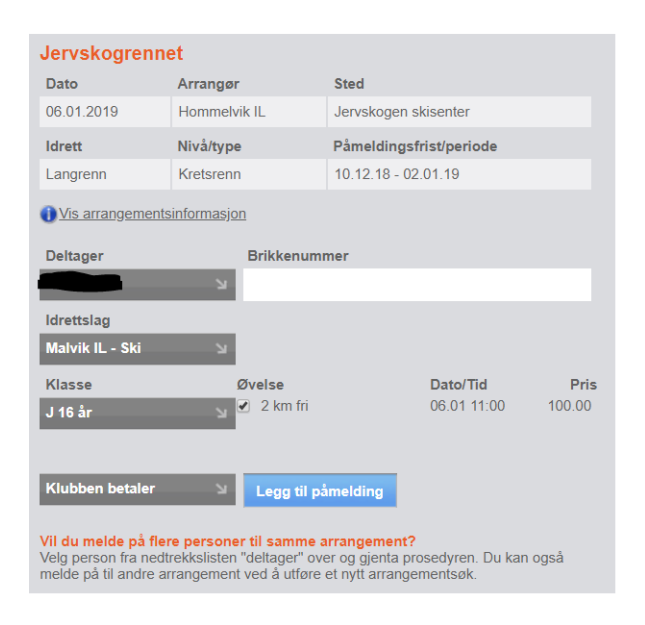

Velg «Idrettslag» lik Malvik IL – Ski og velg riktig årsklasse. Fødselsåret angir aldersklasse, f.eks. født år 2002 - sesong 2018/2019 = årsklasse 17 år. Det er ikke anledning til å delta i høyere eller lavere årsklasser. Se <u>tabell over aldersklasser for sesongen 2018-2019</u> (fra 1. mai 2018 til 30.april 2019). Husk å huk av for øvelse (riktig øvelse følger av riktig valg av årsklasse.

Velg «klubben betaler» og «Legg til påmelding». Påmeldingen vil da komme i handlekurven. Du har nå mulighet til å melde på flere personer på samme arrangement.

NB! Valget «klubben betaler» er ikke tilgjengelig dersom det er mindre enn 24 timer til påmeldingsfristen utløper. Dersom du skal delta må du betale deltageravgift selv og få beløpet refundert av klubben eller kontakte påmeldingsansvarlig (sportslig leder eller oppmann).

Når alle påmeldingene er registrert, må du gå til handlekurven (se symbol øverst til høyre):

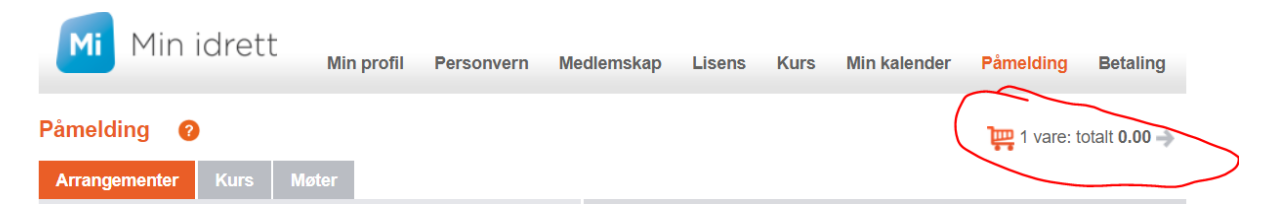

Merk at påmeldingen ikke er gjennomført før du har trykt «Bekreft påmeldinger».

| etaling       | ?                   |                                 |                                |                           |                    | 鞸 1 vare          | : totali | t 0.00 –)   |
|---------------|---------------------|---------------------------------|--------------------------------|---------------------------|--------------------|-------------------|----------|-------------|
| Betaling      | Betalingshis        | torikk Betalingskort            |                                |                           |                    |                   |          |             |
| Ved online be | etaling vil din pår | nelding/medlemskap aktiveres um | ddelbart.                      | /madlemater av ikke midde | far hatalin som of | tekes bes mettett | holone   |             |
| Fakturadato   | Navn                | Hva                             | laker unater dette. Parnelding | Betalingsmottaker         | Frist              | Pris Faktura      | Velg     | Slett       |
| 29.12.2018    |                     | Stjørdalssprinten: J 9 år/spi   | n <u>t fri</u>                 | Stjørdals-Blink IL        |                    | 100.00            | •        | <b>X</b> 2) |
| Totalt å beta | le (inkl. adm.gel   | byr)                            |                                |                           |                    | 0.00              |          |             |
|               |                     |                                 |                                |                           |                    | Bekreft           | påmel    | dinger      |

Påmeldingsansvarlig i klubben får da beskjed om å gå inn å bekrefte påmelding, og når dette er gjort vil du få en epost med påmeldingsbekreftelse.

NB! Merk at klubbadmin på mobil i noen tilfeller kan ha begrensede valgmuligheter, blant annet har det vært tilfeller det det ikke har vært mulig å velge «klubben betaler»